# AFROTC WINGS Account Creation Guide

Please follow this guide to create a mandatory account in WINGS; it should take approximately 30 minutes.

## Create a WINGS account

Go to: https://wings.holmcenter.com

| Signon       User ID       Password       Sign In                                                                                                    | Jeanne M. Holm Center<br>for Officer Accessions<br>and Citizen Development<br><u>Fact Sheet</u><br><u>Website</u>                    |
|----------------------------------------------------------------------------------------------------|----------------------------------------------------------------------------------------------------|
| CAC Signon CAC<br>Insert your CAC<br>to begin login<br>LOG IN                                                                                                    | Reserve Officer Training<br>Corps (ROTC)         Fact Sheet       Have a recruiter contact me         Website       Apply for AEROTC |
| Quick Links       Image: Control of the system         Related Websites       HolmCenter.com (public site)         AFROTC.com       Air University Website         Register to       Become an AFJROTC Instructor         AFROTC 4 year scholarship       Create AFROTC Cadet a fcount         Apply for AFROTC       Reset User Password | Current ROTC Cadet registration                                                                                                    |

Click

"Apply for

AFROTC"

## Create Username / Password

| count Creation (eMai           | addr will be your userid)                                                                                                    |
|--------------------------------|----------------------------------------------------------------------------------------------------|
| *E-Mail<br>Confirm F-Mail      | Use your University E-mail when you create<br>your account, this will also be your User ID                                                                    |
| *Password<br>*Confirm Password |                                                                                                    |
| Min. Password Len:             | 12 Containing Min 2 Special Chars 2 Numbers 1 Upper Case 1 Lower Case                                                                                         |
|                                | If you forget your password, you can have a new password emailed to you.<br>Enter a question and your response below. These will be used to authenticate you. |
| *Question:                     | ▼                                                                                                    |
| *Response:                     |                                                                                                    |
| Submit                         | * indicates required field                                                                                                    |
|                                | After you click submit close this window and wait for the activation email                                                                                    |
|                                | You must safeguard your username/password as you will continue to use this account until your commissioning                                                   |

## **Activate Account**

An activation code was sent via e-mail to jdoe123@umn.edu. Enter that code below to activate this account. NOTE: Please check your spam/junk folder if you do not see the e-mail in your Inbox.

After verification, sign on to continue your application.

-

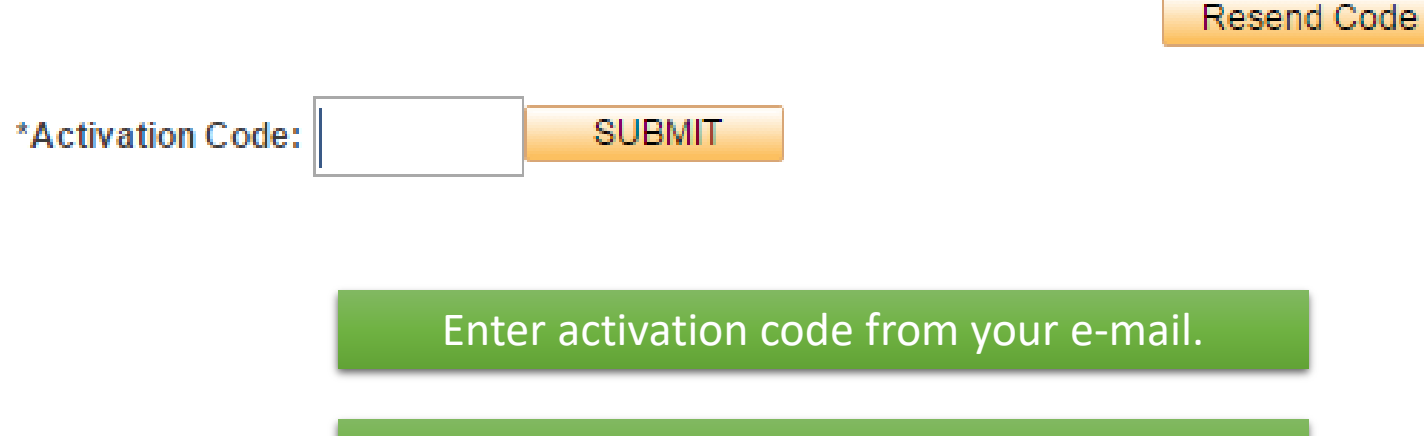

Email may take a few minutes.

## Prospect To Do List

| Quick Links O                                            | ROTC Prospect To Do Li | st                                                       |
|----------------------------------------------------------|------------------------|----------------------------------------------------------|
| Related Websites<br>AFROTC.com<br>Air University Website | My To Do List          | Click Here to start                                      |
| Self Service<br>My Application To Do List                | Intend to Commission   | Last Update Date/Time                                    |
| Manage My Account                                        | My Profile             | Start here                                               |
| Change My Password                                       | Education              | Your profile must be completed before starting Education |
|                                                          | Acknowledgements       | Optional if not pursuing a commission                    |
|                                                          | Citizenship            | Optional if not pursuing a commission                    |

Review & Submit

### Now that your account is created, complete your ROTC prospect to do list.

## **Create Profile**

| Contact Profile                                   |                                                  |
|---------------------------------------------------|--------------------------------------------------|
| My Profile                                        |                                                  |
| User ID @gmail.com                                |                                                  |
| Personal                                          |                                                  |
| *First Name John                                  | Provide Full middle name if applicable           |
| Middle Name Anonymous                             |                                                  |
| *Last Name Doe                                    |                                                  |
| *Gender Male V Suffix Jr V                        | Provide suffix if applicable                     |
| *Date of Birth 08/19/1999                         |                                                  |
| Current Residence                                 |                                                  |
| *Country USA Q *State CA Q                        |                                                  |
| *City Santa Maria                                 |                                                  |
| *ZIP Code 93455                                   |                                                  |
| Primary Phone Number                              | Preferably your cell phone number                |
| Phone # 029/777.2962                              |                                                  |
| Phone # 920/111-3603                              |                                                  |
| Intend to Commission                              | Soloct NO if you do not want to join the program |
| Yes, I want to be an Air Force Officer            | and only want to take Air Force classes          |
| ○ No, I just want to take an Air Force ROTC class | and only want to take Air Force classes.         |
| OK Cancel Apply                                   |                                                  |
|                                                   |                                                  |
| ur information, click Apply to save               | and OK to continue                               |

## **Education Preferences**

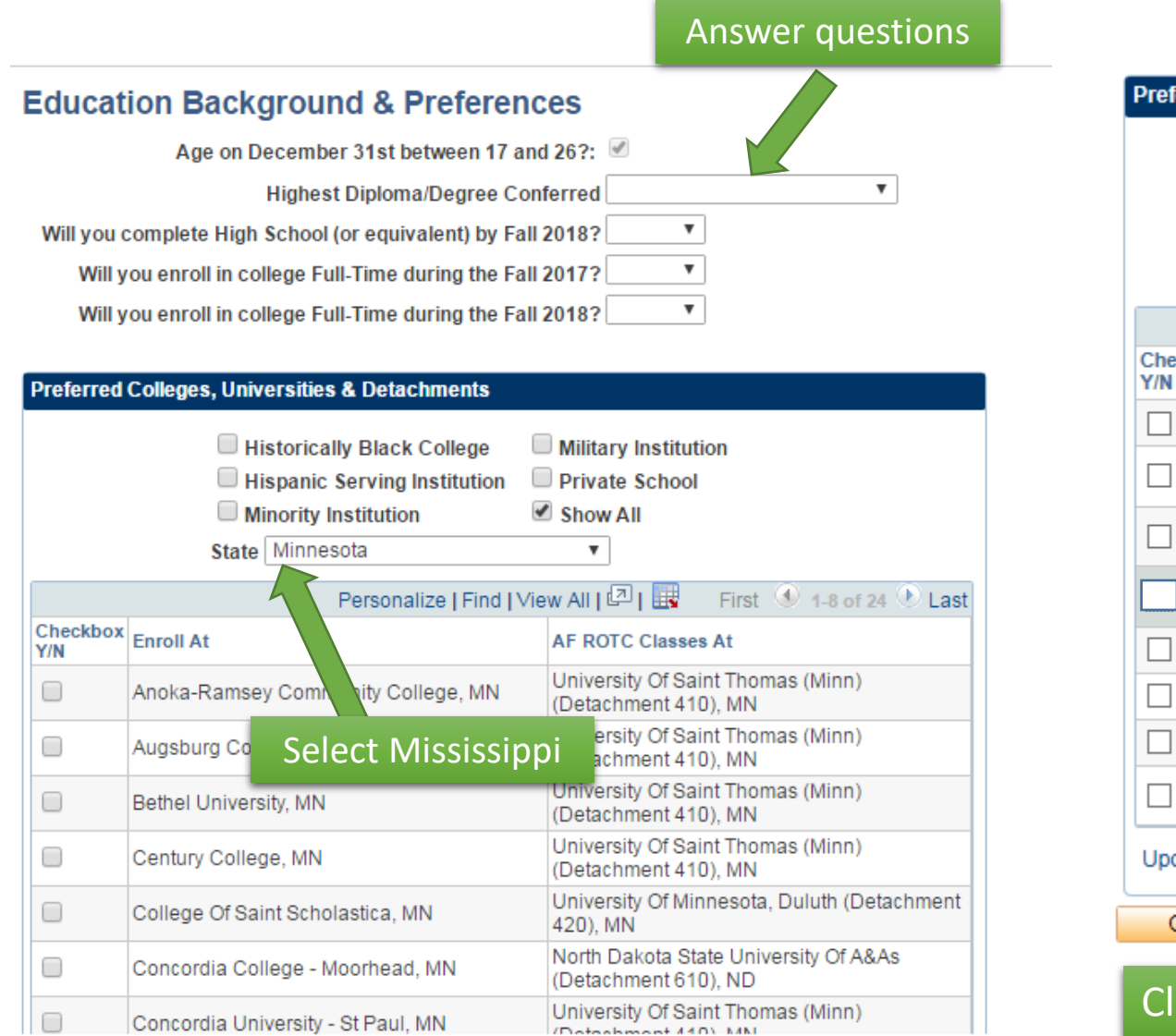

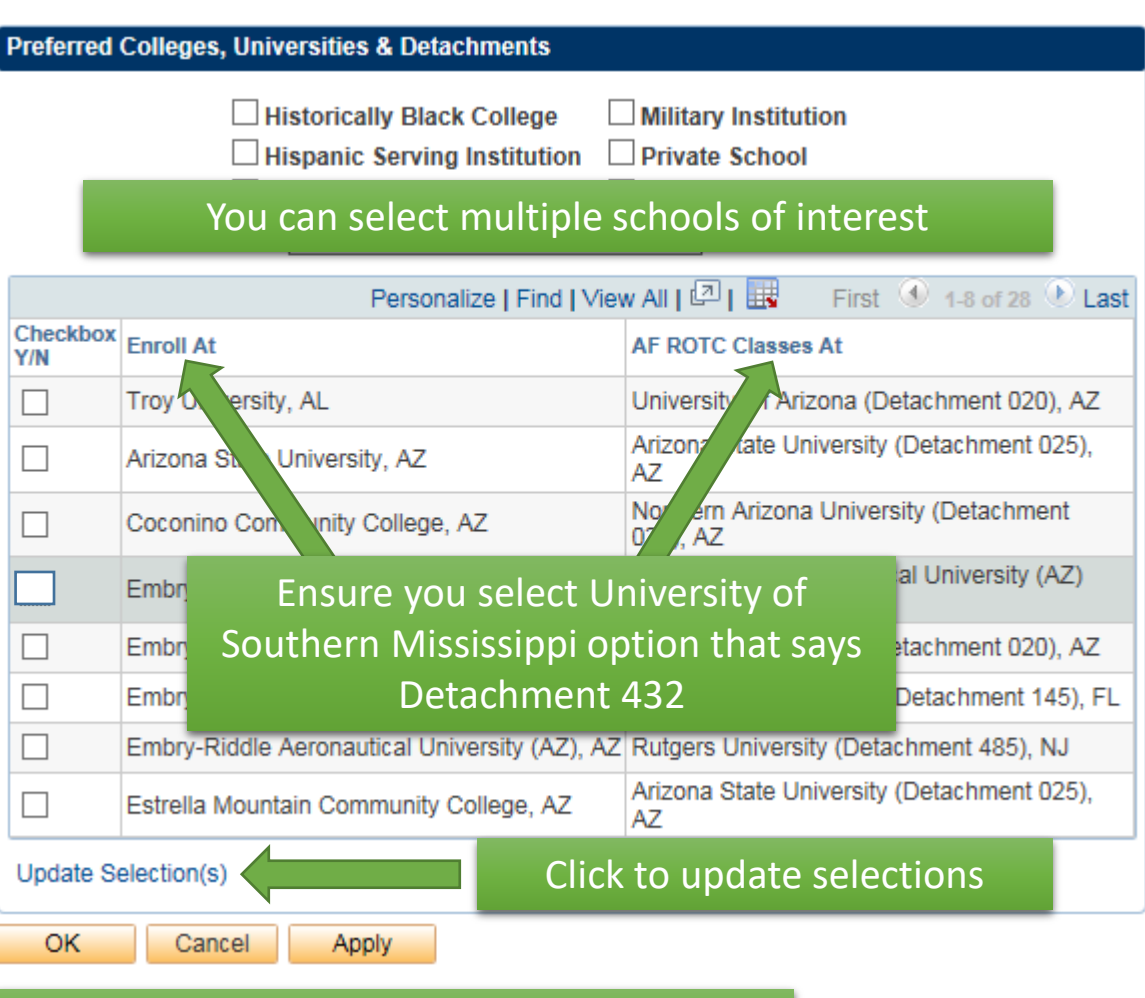

Click apply to save and OK to continue

# **AFROTC Screening**

| ROTC Screening Answers                                                                   |                                                                                     |                                                                                    |                               |
|------------------------------------------------------------------------------------------|-------------------------------------------------------------------------------------|------------------------------------------------------------------------------------|-------------------------------|
|                                                                                          | < Previous                                                                          | Next >                                                                             |                               |
| Screening                                                                                |                                                                                     |                                                                                    | First 🕔 1-5 of 5 🕑 Lasi       |
| Question                                                                                 |                                                                                     | Category ACCEPTANCE                                                                | ltem 1                        |
| Help<br>A conscientious objector is defin<br>arms because of religious trainin<br>Answer | ned as: one who has or had a firm, fixe<br>ng or belief, which includes solely mora | d and sincere objection to participation in war in any f<br>al or ethical beliefs. | orm or to bearing of          |
| <b></b>                                                                                  | questions and ackr                                                                  | nowledge statements                                                                |                               |
| Question                                                                                 |                                                                                     | Category ACCEPTANCE                                                                | ltem 2                        |
| Are you now or have you ever b<br>sympathetically associated with                        | een affiliated with any organization or i<br>any such organization, movement, or r  | novement that seeks to alter our form of government t<br>nembers thereof?          | oy unconstitutional means, or |
| Answer                                                                                   | Additional info may your answers.                                                   | y be requested based on                                                            |                               |
|                                                                                          |                                                                                     |                                                                                    |                               |
|                                                                                          |                                                                                     | Category ACCEPTANCE                                                                | ltem 3                        |

### AFROTC Screening – Drug & Alcohol

Category DRUG AND ALCOHOL

Item 1

Question

I have read and understand the definition of terms below.

ADVERSE ADJUDICATION: An adverse adjudication (adult or juvenile) is a finding, decision, sentence, or judgment, other than unconditionally dropped, dismissed, or acquitted. If the adjudicating authority places a condition or restraint that leads to dismissal, dropped charges, or acquittal, the adjudication is adverse. Suspension of sentence, pardon, not processed, or dismissal after compliance with imposed conditions is adverse adjudication.

AIR FORCE: Includes active Air Force, Air Force Reserve, Air National Guard, and Air Force Academy.

ALCOHOL ABUSE: Alcohol use confirmed by competent medical authority that the individual is emotionally, mentally, or physically dependent on alcohol. NOTE: When not confirmed by medical authority, self-admitted alcohol use that leads to a person's misconduct or unacceptable behavior; to the impairment of work performance, physical or mental health, financial responsibility or personal relationships; must be reported during the medical examination for determination of alcohol abuse.

DRUG ABUSE: The illegal, wrongful, or improper use of marijuana, any narcotic substance, hallucinogens, or any illegal drug.

ILLEGAL DRUGS: Any drug or narcotic that is habit forming or has a potential for abuse because of its stimulant, depressant, or hallucinogenic effect. Includes, but not limited to: cocaine, crack, hallucinogens, (to include lysergic acid diethyamide (LSD), phencyclidine (PCP), tetrahydrocannabinal (THC) in non-marijuana form, and others), opium, morphine, heroin, dilaudid, codeine, Demerol, inhalants (paint, glue, and others), amphetamines (speed), methamphetamines (ice), barbiturates(downers) and anabolic steroids.

MARIJUANA: Any intoxicating organic or synthetic cannabis or tetrahydrocannabinal (THC) type substance. Organic forms from the hemp plant include marijuana, hashish and all derivatives of cannabis sativa. Synthetically, in the form of an herbal and chemical product which, when consumed mimics the effects of cannabis, includes salviadivinorum or salvinorum or any product known under such names as "Spice", "Genie", "DaScents", "Zohia", "K-2", and "KO Knockout 2" or variant thereof by whatsoever name it may be called.

#### Acknowledge

•

Read these terms carefully and acknowledge you understand them, you will be asked questions referencing these terms next.

### AFROTC Screening – Drug & Alcohol Cont'

Category DRUG AND ALCOHOL Item 2

#### Question

Have you ever used or experimented with marijuana?

#### Help

Prior marijuana use is not disqualifying for enlistment or appointment, unless you are determined to be a chronic user or psychologically dependent, have been convicted or adversely adjudicated for marijuana involvement. Preservice marijuana use may render you ineligible for certain skills.

ADVERSE AD dropped, dism the adjudication is adverse. Suspension of sentence, pardon, not processed, or dismissal after compliance with imposed conditions is adverse adjudication.

MARIJUANA: Any intoxicating organic or synthetic cannabis or tetrahydrocannabinal (THC) type substance. Organic forms from the hemp plant include marijuana, hashish and all derivatives of cannabis sativa. Synthetically, in the form of an herbal and chemical product which, when consumed mimics the effects of cannabis, includes salviadivinorum or salvinorum or any product known under such names as "Spice", "Genie", "DaScents", "Zohia", "K-2", and "KO Knockout 2" or variant thereof by whatsoever name it may be called.

#### Answer

## You may be required to provide more information based on your answers

Item 3

#### Question

Have you ever experimented with, used, or possessed any illegal drug or narcotic?

#### Help

ILLEGAL DRUGS: Any drug or narcotic that is habit forming or has a potential for abuse because of its stimulant, depressant, or hallucinogenic effect. Includes, but not limited to: cocaine, crack, hallucinogens, (to include lysergic acid diethyamide (LSD), phencyclidine (PCP), tetrahydrocannabinal (THC) in non-marijuana form, and others), opium, morphine, heroin, dilaudid, codeine, Demerol, inhalants (paint, glue, and others), amphetamines (speed), methamphetamines (ice), barbiturates(downers) and anabolic steroids.

#### Answer

v

### AFROTC Screening – Drug & Alcohol Cont'

|                                                                                                    | Category DRUG AND A                                                                                                    | ALCOHOL                                         | Item 11                                         |
|----------------------------------------------------------------------------------------------------|----------------------------------------------------------------------------------------------------|-------------------------------------------------|-------------------------------------------------|
| Question                                                                                                    |                                                                                                    |                                                 |                                                 |
| Knowing and understanding all the information above,<br>of eligibility, I hereby state that the above information as                                                | and realizing that this document will be used only to dete<br>to my previous drug or alcohol involvement is true and c | ermine my eligibility a<br>complete to the best | and record my certification<br>of my knowledge. |
| Help                                                                                                    |                                                                                                    |                                                 |                                                 |
| DRUG ABUSE: The illegal, wrongful, or improper use o                                                                                                    | f marijuana, any narcotic substance, hallucinogens, or ar                                                              | ny illegal drug.                                |                                                 |
| ALCOHOL ABUSE: Alcor<br>alcohol. NOTE: When not<br>to the impairment of work periormance, physical or men<br>medical examination for determination of alcohol abuse | red to provide more information be<br>nameanin, manufacturesponsibility of personal relations in<br>e.                 | ased on<br>ta<br>ps, must be reported           | lependent on<br>able behavior;<br>1 during the  |
| Acknowledge                                                                                                    |                                                                                                    |                                                 |                                                 |
| Save <                                                                                                    | Previous Next >                                                                                                    |                                                 |                                                 |

If the *Next* button is grayed-out, click save and exit the dialogue by clicking the "x" in the upper corner.

### **AFROTC Screening - Citizenship**

#### Citizenship

| *Citizenship      |   |
|-------------------|---|
|                   | ۲ |
| Social Security # |   |

Do you have citizenship in multiple countries? Enter your full SSN here, we will still need to see the original of your Social Security Card and original birth certificate during "Zero Week". They will be scanned and returned to you during check in.

OK Cancel Apply Click apply to save and OK to continue

#### Citizenship

| Citizenship        |              |
|--------------------|--------------|
| Non-US             | $\checkmark$ |
| Social Security #  |              |
|                    |              |
| Do you have citize | enshi        |

in multiple countries?

Are you willing to renounce all non-US citizenships? Yes

Do you intend to obtain US citizenship?

Expected Citizenship Date

Status of becoming US citizen

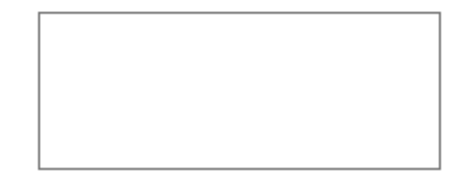

If you are not a US citizen, please provide all the information requested

### AFROTC Screening – Review & Submit

**Review Submit** 

| '≖ Personal                                                                                                    | 🐨 Citizenship                                                                                                    |
|----------------------------------------------------------------------------------------------------|----------------------------------------------------------------------------------------------------|
| First Name K<br>Middle Name A<br>Last Name Fi<br>Gender M<br>Date of Birth Ot<br>Current Residence<br>Country USA State DE<br>City City                                         | Citizenship Birth - US<br>Social Security # *******<br>Do you have citizenship in multiple countries? No<br>Are you willing to renounce all non-US citizenships? Yes<br>Do you intend to obtain US citizenship? Yes<br>Status of becoming US citizen                                 |
| Primary Phone Number Phone # 456/321-9874                                                                                                    | Total Questions: 23       Total Questions Answered: 23         ★ Acknowledgements       Find   View All       First       1 of 23       Last                                                                                                    |
| Intend to Commission     Yes, I want to be an Air Force Officer     No, I just want to take an Air Force ROTC class                                                             | Are you a conscientious objector?<br>Response NO                                                                                                    |
| ✓ Education Background     Age on December 31st between 17 and 26?:      Highest Diploma/Degree Conferred None  Will you complete High School (or equivalent) by Fall 20182 Yes | estions answered<br>ing my application, I am verifying that I have provided responses<br>that are true and accurate. I also understand that once I click the "SUBMIT" button on this<br>page, I will not be able to change, edit, or otherwise modify any of my responses.<br>SUBMIT |
| Will you enroll in college Full-Time during the Fall 2017? No<br>Will you enroll in college Full-Time during the Fall 2018? Yes                                                 | Review & submit your prescreening application                                                                                                    |

### **AFROTC** Application To Do List

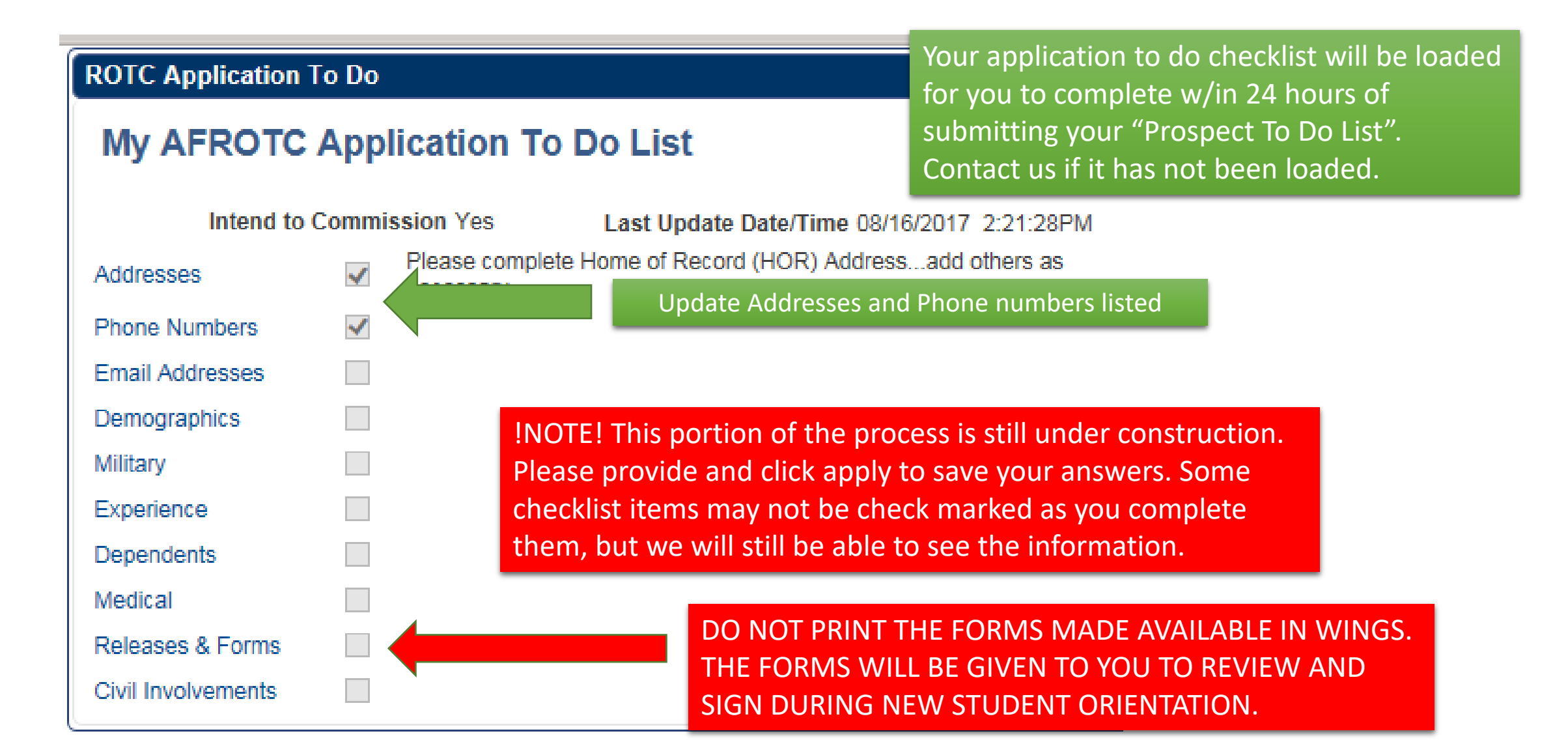

### Addresses/Phone Numbers/Email Addresses

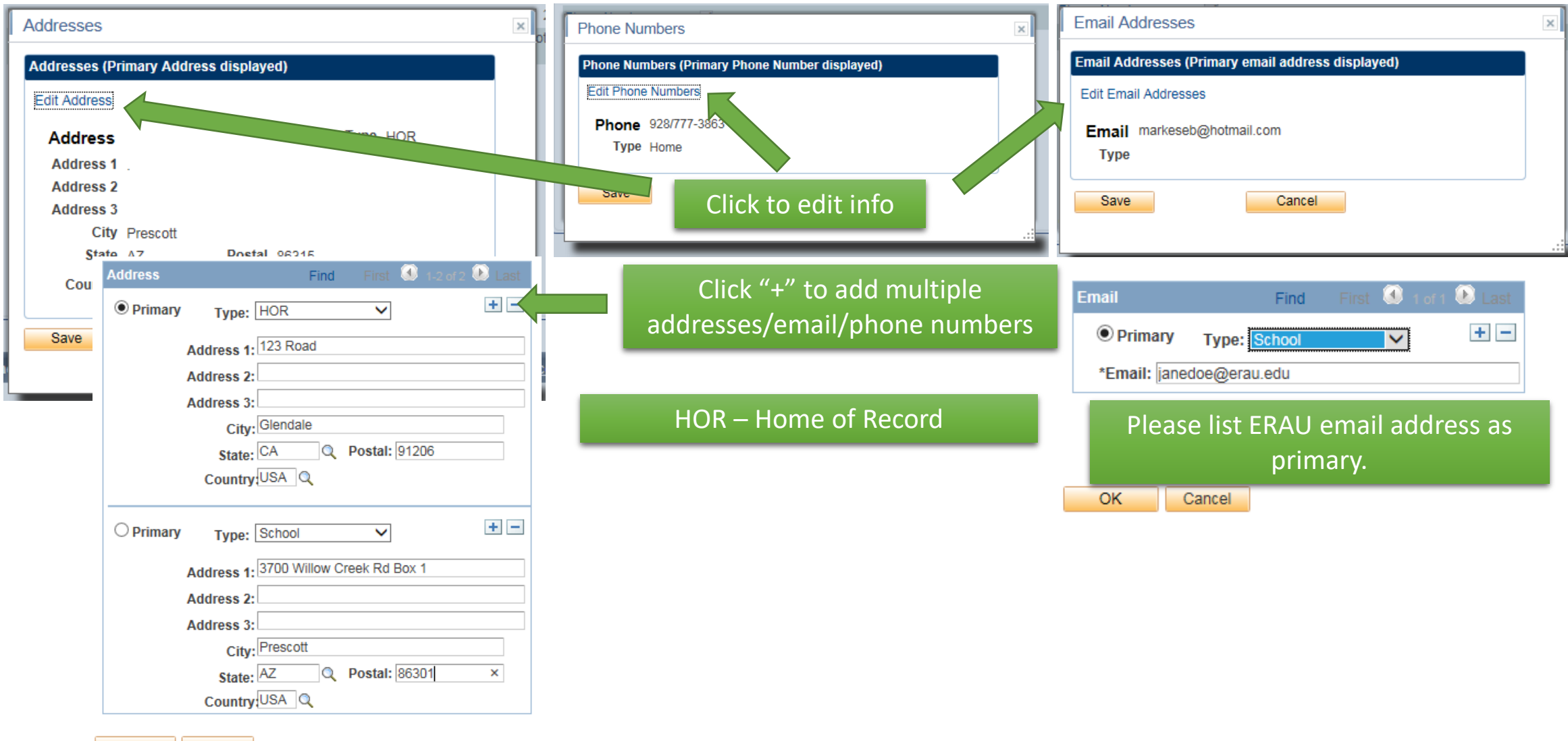

OK Cancel

### **Application To Do List - Demographics**

#### Demographics

| Birth Place       |
|-------------------|
|                   |
| Birth Country USA |
| Birth State AZ    |
| Birth City        |

Cancel

#### Race

- American Indian/Alaska Native
   Black or African American
   Native Hawaiian/Other Pac Isl
   White
   Asian
   Decline to Respond

  Ethnicity

   Hispanic or Latino
   Not Hispanic or Latino
- O Decline to respond

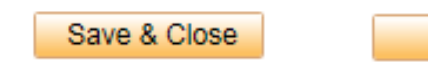

Ensure that your birth place matches your birth Certificate.

As a reminder, we will still need to see the original of your Social Security Card and original birth certificate during "Zero Week". They will be scanned and returned to you during check in.

### Application To Do List - Military

| Military Background                                                         | ×                                                                                                    |
|-----------------------------------------------------------------------------|----------------------------------------------------------------------------------------------------|
| Military Service: Yes No<br>AFOQT Taken: Yes No<br>Selective Service Number | AFOQT is not required before arrival                                                                         |
| Military Service                                                            | you are a male that is 18 or older                                                                           |
| *Branch of Military:                                                        | Currently In                                                                                                 |
| *Time In Service: (Yrs) *Highest Grade:                                     | Please ensure that you bring any DD<br>Form 214s or separation orders if you<br>have any prior service time. |
| Add Additional Term of Service                                              | Click apply to save and OK to continue                                                                       |
| OK Cancel Apply                                                             | :                                                                                                    |

### Application To Do List - Experience

| Experience & Youth Programs                                                                                                    |                                                                                                    |
|----------------------------------------------------------------------------------------------------|----------------------------------------------------------------------------------------------------|
| JROTC Experience<br>JROTC Experience Yes V<br>Air Force O V Army O V Marine Corps O V Navy O V                                                                                              | Please ensure that you bring copies of<br>certificates/transcripts documenting JROTC experience<br>and any awards/accomplishments received                            |
| Total Years Awards & Accomplishments                                                                                                    |                                                                                                    |
| Scout Experience<br>Civil Air Patrol<br>Private Pilot's License No<br>Sava                                                                                                    | This module is still under construction. You may<br>receive the below error when answering "NO"<br>for JROTC Experience. Click ok and close the<br>experience window. |
| Save Cancel Message You indicated you have participated in JROTC. Pleas Corps, and/or Navy JROTC program(s). The PeopleCode program executed an Error statement OK Private Pilot's Licement | se indicate how many years you participated in the Air Force, Army, Marine<br>nt, which has produced this message.                                                    |

### Application To Do List - Dependents

| Marital Status                                                                                                    |                                           |
|----------------------------------------------------------------------------------------------------|-------------------------------------------|
| Are you married? Yes O No O<br>Number of Dependents O                                                                                                    |                                           |
| Questions/Acknowledgements                                                                                                    | First 🕚 1-6 of 6 🕑 Last                   |
| Question                                                                                                    | JORY DEPENDENT / DEPENDENT CARE Item ID 1 |
| I understand my eligibility is based on my marital and dependency status and failure to claim all my dependents may result in my involuntary separation from the Air Force. I have read and understand the following definitions the Air Force considers a dependent for accession purposes. 1. A spouse. 2. Any person under the age of 18 for whom the applicant or spouse has legal or physical custody, control, care, maintenance, or support. Includes children from a previous marriage, a relative by blood or marriage and stepchildren or adopted children of the applicant or spouse. 3. Any unmarried natural children of the applicant or spouse regardless of current residence. For male applicants, the term natural child includes those born out of wedlock. 4. Any person who is dependent upon the applicant or spouse for their care, maintenance, or support regardless of age. 5. FOR MALE APPLICANTS ONLY. An unborn child of the spouse or one claimed by or a court order determines is his. |                                           |
| Acknowledge                                                                                                    |                                           |
| Categ                                                                                                    | Click save & close after completion       |
| MUEARUR                                                                                                    |                                           |

### Applicant To Do List - Medical

Physical Fitness Only HSSP recipients that have a qualified DoDMERB <u>DO NOT</u> require a sports Conta physical. Everyone else must have a completed sports physical no later than 2 weeks after the start of the term. First 🕘 1 of 1 🕑 Last Questions/Acknowledgements Category PARTICIPATORY PHYSICAL Item ID Question Have you ever had a physical for entry in Only answer YES If you have previously completed a Help <u>DoDMERB</u>. We will request transfer of your case to our ie. DODMBERB (Department of Defense detachment upon your arrival. You are still required to Answer complete a sports physical. YES

AFROTC requires cadets who do not have a certified military medical physical on file to obtain a sports physical from their primary care doctor. Please obtain documentation of the sports physical or print the attached AFROTC Form 28 and have your primary care doctor complete and certify BEFORE arriving at the detachment.

#### ROTC Physical Fitness Form

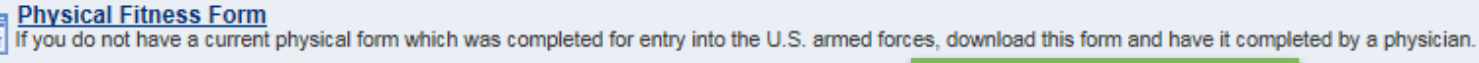

Click save & close

Save & Close

### Applicant To Do List – Releases & Forms

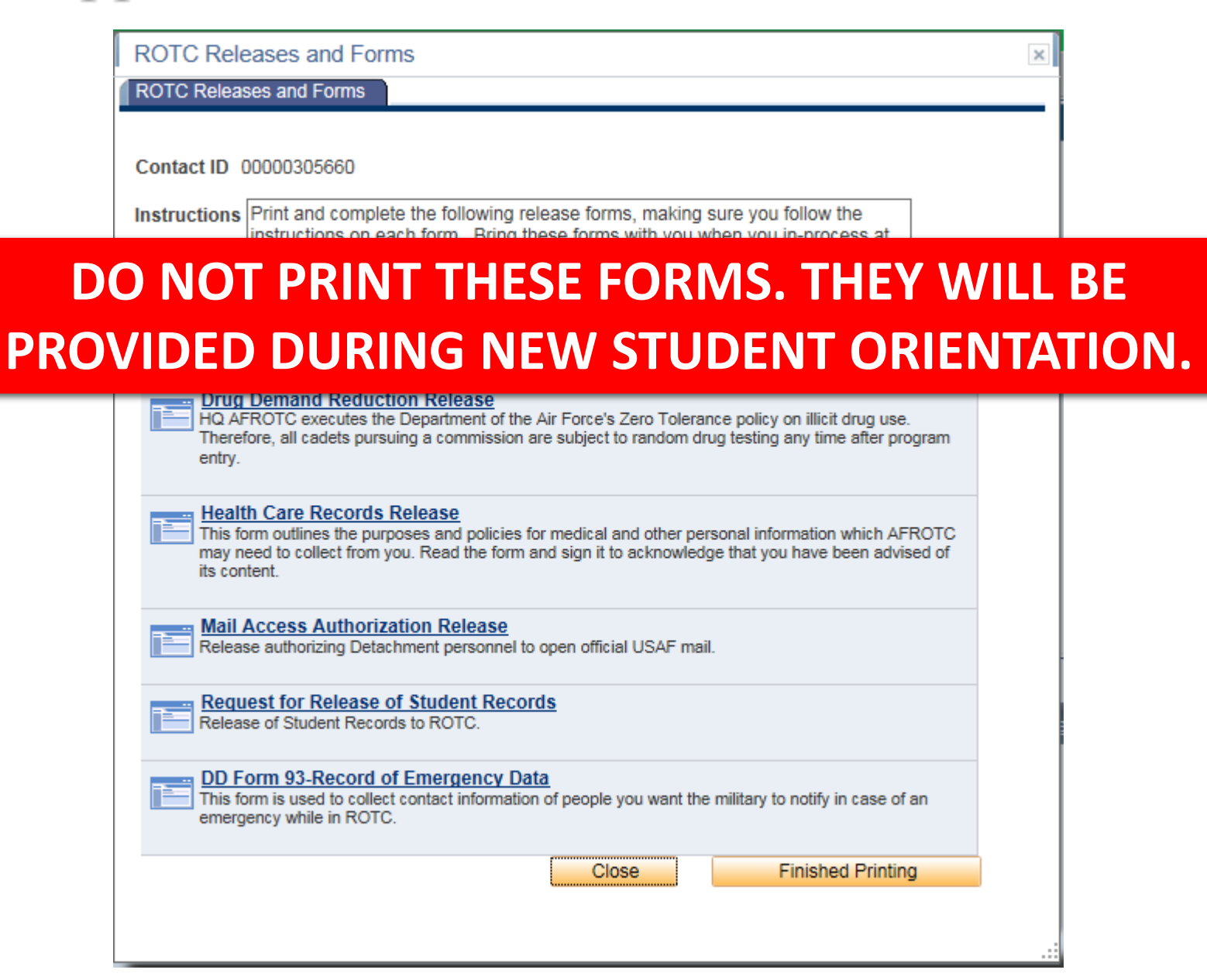

### Applicant To Do List – Civil Involvements

#### Civil Involvements

#### Volek, Daniel J.

Physical Fitness Assessment (PFA)

Physical Fitness Assessment (PFA) form and instructions.

A. The Detachment Commander must know if you have ever been arrested, convicted, involved with law enforcement officials or author for him/her to determine if you meet the character requirements for membership in Air Force ROTC. It is necessary for you to report any involvement with civil, military, or school authorities/law enforcement officials REGARDLESS OF ITS INSIGNIFICANCE, disposition, or finding on the certification provided below. Include traffic violations and any incidents which resulted in your being judged a juvenile offender A finding of not guilty or advice by an attorney, court official, or anyone else to consider you record as clear DOES NOT constitute authority to leave the

READ before providing information. Involvements that occurred prior to program entry must be reported.

1 of 1 Involvement History Find B. In the fu -HOURS fol C.I. 1 Status: Unreported Involvement attendance \*Date of Involvement 08/01/2017 3 Involvement Type to the instit Civil C. Concea Please provide the following in your description: claiming su Brief Summary of the Incident (<=120 chars) considerat 1. Type of Involvement (Example: Speeding: 45mph in a 25mph zone) speeding 35/25 ROTC prod Privacy Ac 2. Name of Arresting Authority/Court (If known) \*Detained, Confined, Probation? (Example: Yavapai County Courts - Bradshaw Mountain HS) ○ Yes No 3. Disposition/Finding and Sentence (Example: \$225 fine paid – detention) \*Drugs or Alcohol Cited? ⊖ Yes No Attach copy of ticket/citation if available (not required) Statement Required Supporting Documents There is no further action needed if you have nothing to report. -(Opt.) Court Disposition Docs Add Attachment

There is no submit button for the application to do list. Ensure that you have saved all your answers.

Cancel